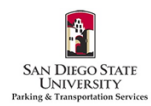

## How to Link Vehicles to Permits in the SDSU Aztec Parking Portal

- 1. Go to https://aztecs.t2hosted.com/Account/Portal using Microsoft Edge or Firefox.
- 2. Click LOGIN in the upper right-hand corner.

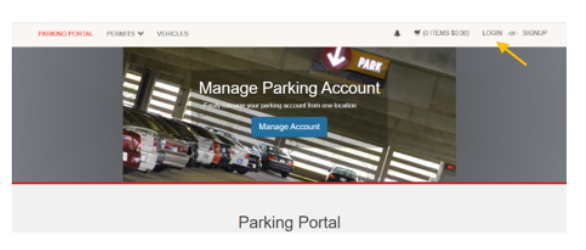

3. Click SDSUid Login.

| Customer Authentication                                                                                                    |  |
|----------------------------------------------------------------------------------------------------|--|
| If you are a student, or a faculty or staff member with the university, please click the button below marked SDSU Login.                                |  |
|                                                                                                    |  |
| SDSU4 Login                                                                                                    |  |
| If you are not affiliated with the university, click the button below marked Guest Login to create a guest account or log in<br>to an existing account. |  |
|                                                                                                    |  |
| Guest Login                                                                                                    |  |

4. Enter/verify your SDSU email address is correct. Click Next.

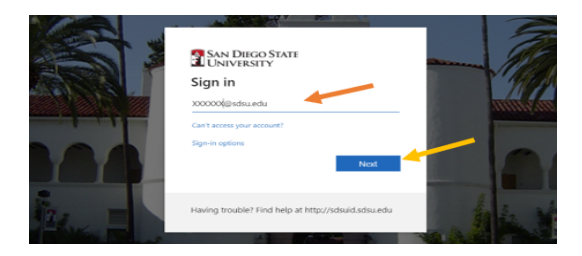

5. Your password should automatically populate. If it is blank, enter your SDSUid password. Click **Sign in**.

|                                                                                                    |                                                                           |   | 4    |
|----------------------------------------------------------------------------------------------------|---------------------------------------------------------------------------|---|------|
|                                                                                                    | € SAN DIEGO STATE<br>UNIVERSITY<br>← jmichaels@sdsu.edu<br>Enter password |   | 1    |
| and successfield and successfield and su |                                                                           | 1 |      |
|                                                                                                    | Forgot my password                                                        |   | 1    |
|                                                                                                    | Having trouble? Find help at http://sdsuid.sdsu.edu                       | - | 1210 |

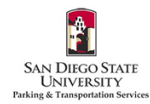

6. If you would like to automatically stay signed in under your SDSU user ID, check the box and Click **Yes**. If not, check the box and click **No**.

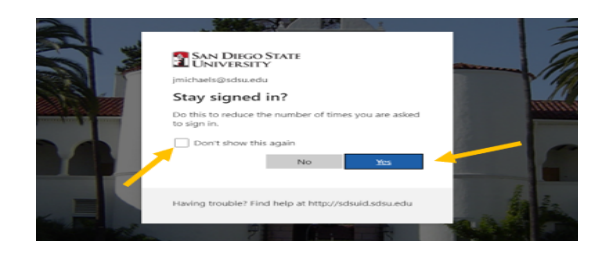

 Permits are now virtual and must be linked to your license plate(s). Make sure to enter your license plate number correctly to avoid citations. Once logged in, click PERMITS at the top of the screen. Then click View Your Permits.

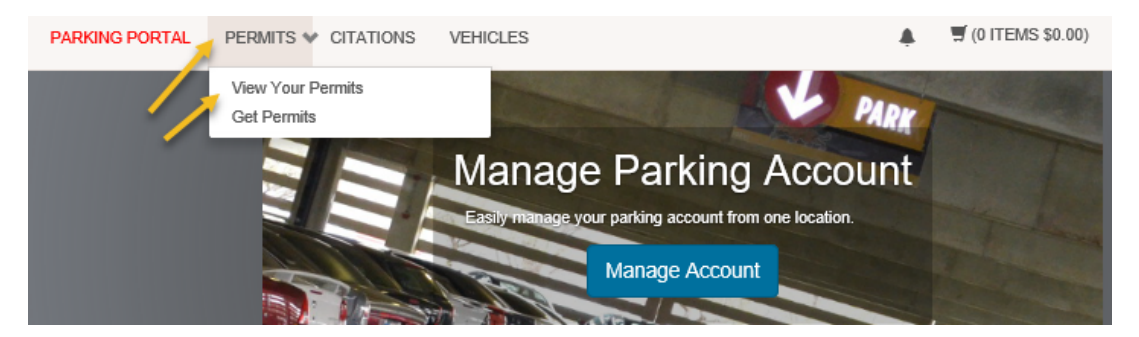

8. Click on the link below your **Permit Number.** 

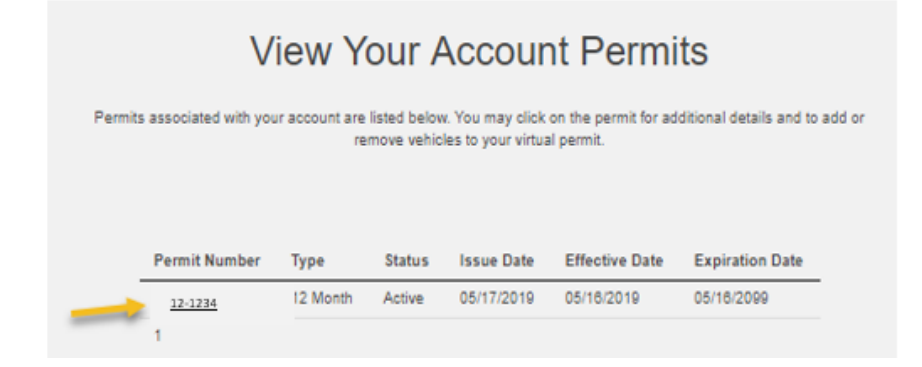

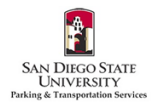

9. Click Add Vehicles To Permit.

|                     |         | Delawiere               | the details ferriess   | Desmit               |                |
|---------------------|---------|-------------------------|------------------------|----------------------|----------------|
|                     |         | Below are               | the details for your l | Permit.              |                |
|                     |         |                         |                        |                      |                |
|                     |         |                         |                        |                      |                |
| Permit Nu           | mber    | 12-5574                 |                        |                      |                |
|                     | Туре    | 12 Month Payroll Dedu   | ction                  |                      |                |
| Amount              | t Due   | \$0.00                  |                        |                      |                |
| S                   | tatus   | Active                  |                        |                      |                |
| Issue               | Date    | 05/17/2019              |                        |                      |                |
| Effective           | Date    | 05/16/2019              |                        |                      |                |
| Expiration          | Date    | 05/16/2099              |                        |                      |                |
|                     |         |                         |                        |                      |                |
| le vehieles were f  | eund eu | n this record           |                        |                      |                |
| Associated Receip   | ts      | n uns record.           |                        |                      |                |
| Receipt Number      | Desc    | ription                 | Permit Amount          | Date                 | Payment Method |
| 271190              | Paym    | nent - Permit (12-5574) | \$0.00                 | 5/17/2019 9:16:39 PM | No Charge      |
|                     |         |                         |                        |                      |                |
| No contract profile | s were  | found on this record.   |                        |                      |                |
|                     |         |                         |                        |                      |                |
|                     |         |                         |                        |                      |                |

10. If you have not added any vehicles to your account or need to add an additional vehicle, click **Add a new vehicle**. If you have already added the vehicle to your account but need to link it to your permit, please *skip to Step 12*.

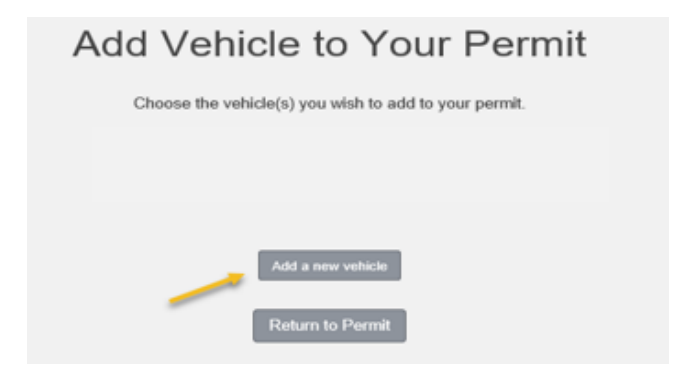

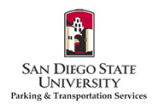

11. Enter your vehicle information. Click **Next. Email <u>parking@sdsu.edu</u> if you have a rental car. If you've added a temporary license plate and your permanent plate has been issued, please complete the <u>License Plate</u> <u>Change Request Form</u>. Please only add vehicles that you are the owner or regular driver of, and vehicles that are not associated with any other parking permits.** 

| Register Additional Vehicle                                                                                                    |                                  |  |  |  |
|----------------------------------------------------------------------------------------------------|----------------------------------|--|--|--|
| You may only register a vehicle that you own or drive.<br>Failure to enter your license plate correctly will result in a citation.<br>ase conted Parkin Services immediately to change your license olde number - or for assistance with |                                  |  |  |  |
|                                                                                                    | temporary plates or rental cars. |  |  |  |
|                                                                                                    | Plate Number                     |  |  |  |
|                                                                                                    | •                                |  |  |  |
|                                                                                                    | Plate Number (confirm)           |  |  |  |
|                                                                                                    | *                                |  |  |  |
|                                                                                                    | State/Province                   |  |  |  |
|                                                                                                    | CALIFORNIA 💌 🖈 🖌                 |  |  |  |
|                                                                                                    | Year                             |  |  |  |
|                                                                                                    |                                  |  |  |  |
|                                                                                                    | Make                             |  |  |  |
|                                                                                                    | Select One                       |  |  |  |
|                                                                                                    | Model                            |  |  |  |
|                                                                                                    | Select Make First                |  |  |  |
|                                                                                                    | Color                            |  |  |  |
|                                                                                                    | Select One                       |  |  |  |
|                                                                                                    | Style                            |  |  |  |
|                                                                                                    | Select One                       |  |  |  |
|                                                                                                    | Next >>                          |  |  |  |

12. Check the box(es) for the vehicle(s) that you would like to link. Then click **Add the selected vehicle**.

| Add Vehicle to Your Permit                            |                                                      |           |        |       |  |
|-------------------------------------------------------|------------------------------------------------------|-----------|--------|-------|--|
| Choose the vehicle(s) you wish to add to your permit. |                                                      |           |        |       |  |
| Thi                                                   | This permit is currently associated with 2 vehicles. |           |        |       |  |
|                                                       |                                                      |           |        |       |  |
| Select                                                | Plate Number                                         | Make      | Model  | Color |  |
| <u>~</u> ~                                            | TEST123                                              | Honda     | Accord | White |  |
| Add the selected vehicle Add a new vehicle            |                                                      |           |        |       |  |
| -                                                     | Return                                               | to Permit |        |       |  |

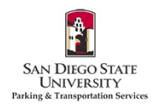

13. You should now see the license plate number(s) listed on Your Permit Details page under Associated Vehicles.

| Your Permit Details                             |                           |                          |                      |                |  |
|-------------------------------------------------|---------------------------|--------------------------|----------------------|----------------|--|
|                                                 | Below                     | are the details for your | Permit.              |                |  |
|                                                 |                           |                          |                      |                |  |
| Permit Numb                                     | ver 12-5574               |                          |                      |                |  |
| Тур                                             | pe 12 Month Payroll D     | eduction                 |                      |                |  |
| Amount De                                       | ue \$0.00                 |                          |                      |                |  |
| State                                           | us Active                 |                          |                      |                |  |
| Issue Da                                        | ite 05/17/2019            |                          |                      |                |  |
| Effective Da                                    | te 05/16/2019             |                          |                      |                |  |
| Expiration Da                                   | te 05/16/2099             |                          |                      |                |  |
|                                                 |                           |                          |                      |                |  |
| Associated Vehicles                             |                           |                          |                      |                |  |
| Plate Number                                    | Plate State               | Vehicle Make             | Vehicle Model        | Vehicle Color  |  |
| TEST123                                         | CALIFORNIA                | Honda                    | Accord               |                |  |
|                                                 | •                         |                          |                      |                |  |
| Associated Receipts                             |                           |                          |                      |                |  |
| Receipt Number D                                | Description               | Permit Amount            | Date                 | Payment Method |  |
| 271190 P                                        | Payment - Permit (12-557) | 4) \$0.00                | 5/17/2019 9:16:39 PM | No Charge      |  |
| No contract profiles were found on this record. |                           |                          |                      |                |  |
| No space overages were found on this record.    |                           |                          |                      |                |  |
|                                                 |                           | Add Vehicles To Permit   |                      |                |  |

14. MAKE SURE THAT YOUR VEHICLE IS CORRECTLY LINKED TO YOUR PERMIT OR YOU WILL BE TICKETED! Click on PERMITS in the upper left corner of the portal. Then click View Your Permits. Finally, click on the link below your Permit Number, and all of your vehicle information should be listed completely and correctly. Please make sure to verify this every time you add a vehicle.

Please email <u>parking@sdsu.edu</u> with any questions or issues.